# **Exemple de recherche documentaire**

### Étape 1 : Préparer le plan de recherche

Démarrez votre recherche en écrivant clairement votre sujet (formuler une question si nécessaire), en identifiant les concepts importants, en réfléchissant à des synonymes, en pensant à différents angles sous lesquels vous pourriez répondre à votre sujet (ou question).

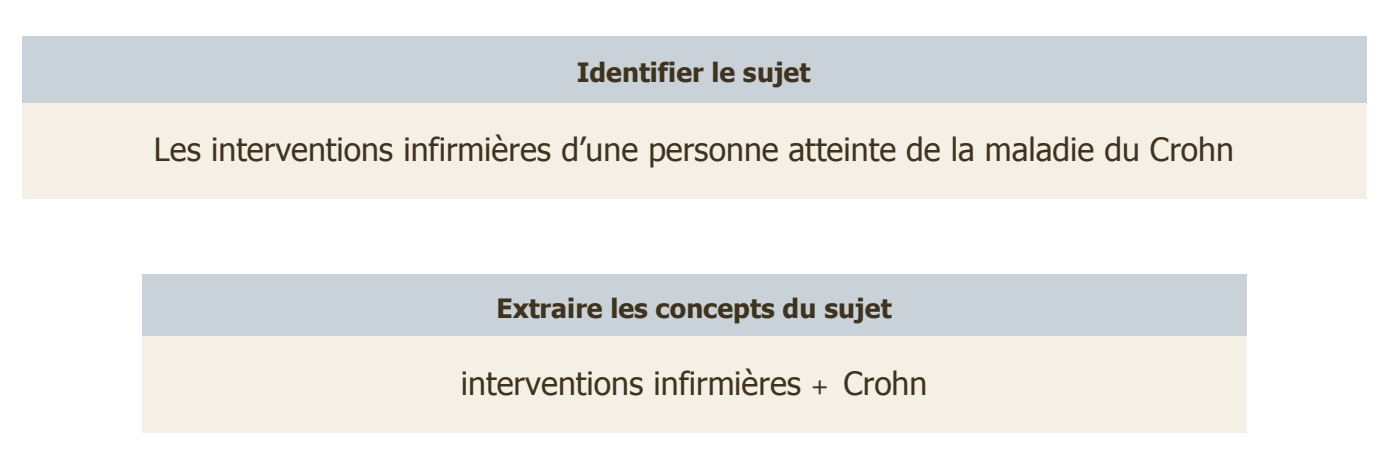

| Dresser la liste des synonymes pour chacun des concepts |                        |          |                 |  |  |
|---------------------------------------------------------|------------------------|----------|-----------------|--|--|
| interventions infirmières                               |                        | Crohn    |                 |  |  |
| Français                                                | Anglais                | Français | Anglais         |  |  |
| soins infirmiers                                        | nursing intervention   | crohn    | crohn's disease |  |  |
| interventions cliniques                                 | clinical consideration |          |                 |  |  |
| interventions infirmières                               | implications           |          |                 |  |  |
| pratique infirmières                                    | practice               |          |                 |  |  |
|                                                         | coping strategy        |          |                 |  |  |
|                                                         | management             |          |                 |  |  |
|                                                         | care                   |          |                 |  |  |

## Étape 2 : Se rendre aux bases de données

- 1. Se rendre à l'adresse suivante : <u>www.umoncton.ca/umcs</u>
- 2. Dans le menu de gauche, cliquer sur **Services** et ensuite sur **Bibliothèque**.
- 3. Dans la nouvelle page qui apparait, toujours dans le menu de gauche, cliquer sur **Bases de données et ressources par disciplines**.
- 4. À partir de la liste déroulante, choisissez **Sciences infirmières** et cliquer sur le bouton **OK**.

| tès rapide bibliothèque                           | Bases de           | e données et ressour              | ces par disciplines                                 | 2    |
|---------------------------------------------------|--------------------|-----------------------------------|-----------------------------------------------------|------|
| Bases de données et ressources par<br>disciplines |                    |                                   |                                                     |      |
| Périodiques électroniques et imprimés             | Choisir une di     | scipline à partir du menu déroula | ant.                                                |      |
| Services offerts                                  | Disciplines:       |                                   | ОК                                                  | E    |
| Collections                                       |                    | Administration                    |                                                     |      |
| Statistiques et données numériques                |                    | Biologie<br>Chimie-Biochimie      |                                                     |      |
| Guides et tutoriels                               | Bases de don       | Économie                          |                                                     |      |
| Société historique Nicolas-Denvs                  | Rechero            | Environnement                     |                                                     |      |
| Renseignements généraux                           |                    | Etudes françaises<br>Géographie   |                                                     |      |
|                                                   |                    | Gestion de l'information          |                                                     |      |
|                                                   |                    | Histoire                          |                                                     |      |
| Pour nous joindre                                 | Par ord            | Information-Communication         |                                                     |      |
|                                                   | <u>A-B   C   D</u> | Linguistique                      | U-Z   Toutes                                        |      |
|                                                   |                    | Philosophie<br>Physique           |                                                     |      |
|                                                   |                    | Psychologie                       |                                                     |      |
|                                                   |                    | Récréologie<br>Sciences           |                                                     |      |
| eil   Salle des médias   Urgence   Assistance t   | rechnique          | Octores la Continue               | © 2014. Université de Moncton. Tous droits réservés | 50 C |

- 5. Cliquez sur l'onglet **Bases de données**. Vous verrez la liste des bases de données en science infirmière apparaître.
- Dans cette liste, cliquez sur le lien CINAHL (Cumulative Index to Nursing and Allied Health Literature). CINAHL est une base de données spécialisée d'article de périodiques de sciences infirmières. NOTE : ScienceDirect est également une base de données qui peut en contenir.

| Accueil Bases de donnees Ouvrage                                                                                                    | es de référence Sites web                                                                                                    |
|----------------------------------------------------------------------------------------------------|----------------------------------------------------------------------------------------------------|
|                                                                                                    |                                                                                                    |
| Incontournables                                                                                                    |                                                                                                    |
| CINAHL (Cumulative Index to Nursing and Allied H                                                                                                    | lealth Literature)                                                                                                    |
| CINAHL offre un accès bibliographique à plus de 2,900 périodiqu<br>intégral. On y retrouve aussi d'autres types de documents tel qu<br>comptes rendus de conférences, normes de pratiques, livres, et | ues dont 72 qui sont disponibles en texte<br>le des causes juridiques, dissertations,<br>c. dont certains sont accessibles en texte |
| intégral. CINAHL touche à plusieurs domaines dont les sciences<br>alternative, et les services paramédicaux entre autres.                                                                             | infirmières, la biomédecine, la médecine                                                                                            |
| Pour plus d'infos, clique                                                                                                    | ez ici.                                                                                                    |
| Cochrane Library                                                                                                    |                                                                                                    |
| Cochrane Library, qui se spécialise dans les pratiques fondées su<br>medecine»), réunit six bases de données touchant au domaines                                                                     | ur l'expérience clinique («evidence-based<br>de la médecine dentaires, la médecine, la                                              |

7. Vous arriverez sur la page ci-dessous.

|                                                        |                                                                                          | Inscrivez-                                                  | rous 🗀 Dossier                                                                       | Préférences    | Langues •        | Demander à un(e) bib | iliothécaire Aide | Quitter |
|--------------------------------------------------------|------------------------------------------------------------------------------------------|-------------------------------------------------------------|--------------------------------------------------------------------------------------|----------------|------------------|----------------------|-------------------|---------|
| Nouvelle recherc                                       | he Publications                                                                          | Descripteurs CINAHL                                         | Références citée                                                                     | s Plus •       |                  |                      |                   |         |
| EBSCO                                                  | Recherche : CINAHL  <br>Suggérer des terme<br>I<br>AND •<br>Recherche simple Re          | Choisir les bases de données<br>is de sujet                 | Sélectionner un cha.<br>Sélectionner un cha.<br>Sélectionner un cha.<br>de recherche | . • Rect       | hercher E        | ?                    | UNIVERSITE DE MO  | DNCTON  |
| Options of Modes                                       | de recherche<br>de recherche et op                                                       | érateurs d'expansion                                        |                                                                                      |                |                  |                      | Réinitialiser     |         |
| Mode                                                   | s de recherche 🥐                                                                         |                                                             | Appl                                                                                 | quer les mots  | connexes         |                      |                   |         |
| <ul> <li>B</li> <li>T</li> <li>T</li> <li>R</li> </ul> | ooléen/Phrase<br>ouver tous mes termes<br>ouver n'importe lequel d<br>echerche SmartText | de recherche<br>le mes termes de recherche<br>: <u>tuce</u> | Rech                                                                                 | ercher aussi d | lans le texte in | tégral des articles  |                   |         |
| Ciblez                                                 | vos résultats                                                                            |                                                             |                                                                                      |                |                  |                      |                   |         |
| Texte                                                  | intégral avec lien                                                                       |                                                             | Réfé                                                                                 | ences disponi  | ibles            |                      |                   |         |
|                                                        |                                                                                          |                                                             |                                                                                      |                |                  |                      |                   |         |
| Resul                                                  | ne aisponible                                                                            |                                                             | Date                                                                                 | ae publication | inée:            | - Mois 🔽 Anné        | e:                |         |

### Étape 3 : Interroger la base de données

1. À l'aide de votre plan de recherche (voir étape 1), entrer les mots-clés dans les champs de recherche et utiliser les filtres afin de limiter votre recherche. Cliquer ensuite sur le bouton **Rechercher**. IMPORANT : Tester plusieurs requêtes avec différents mots-clés.

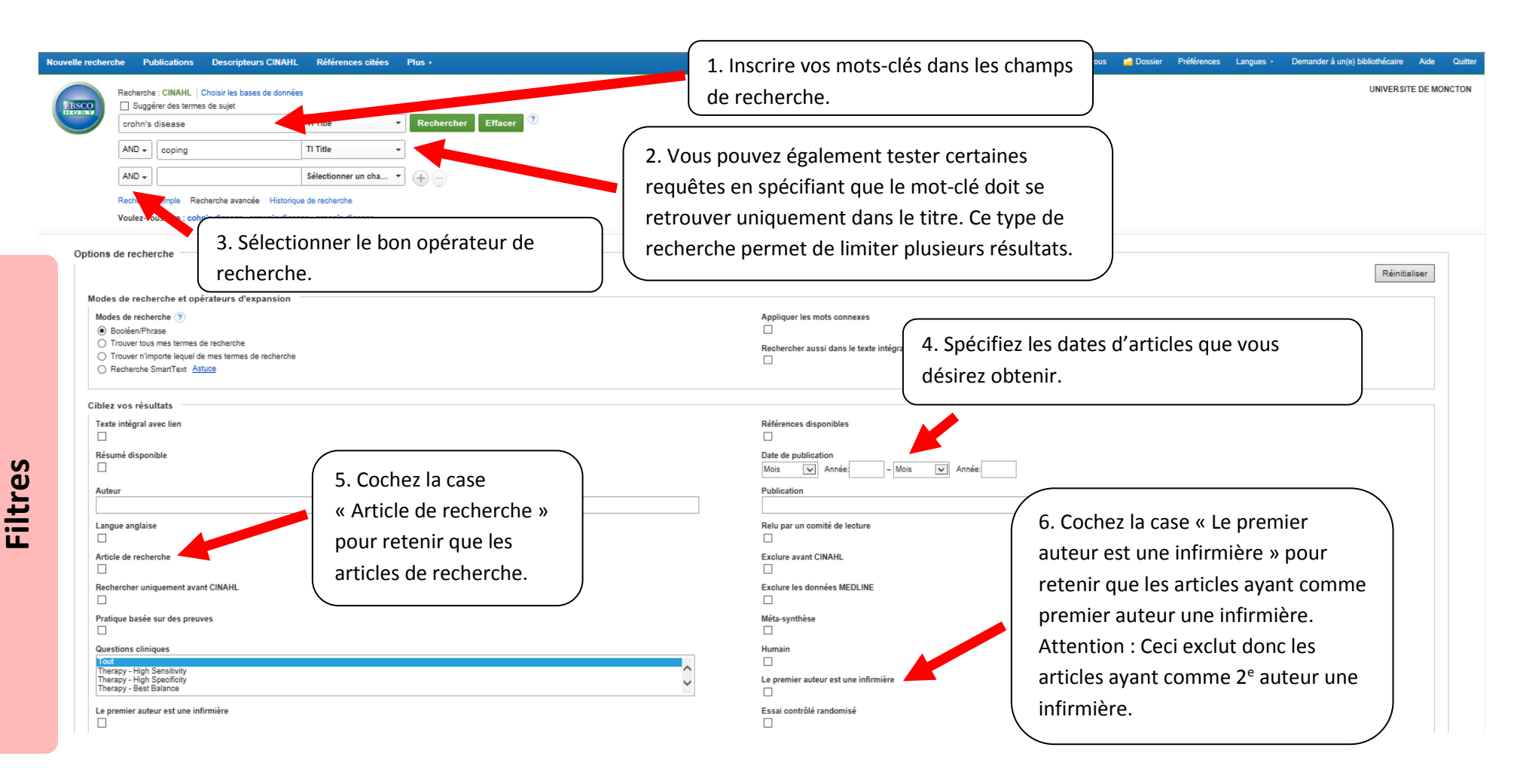

NOTE : La troncature dans la base de données CINAHL est l'astérisque (\*).

2. N'oubliez pas de prendre en note les auteurs ainsi que la source de l'article afin de pouvoir produire une référence complète.

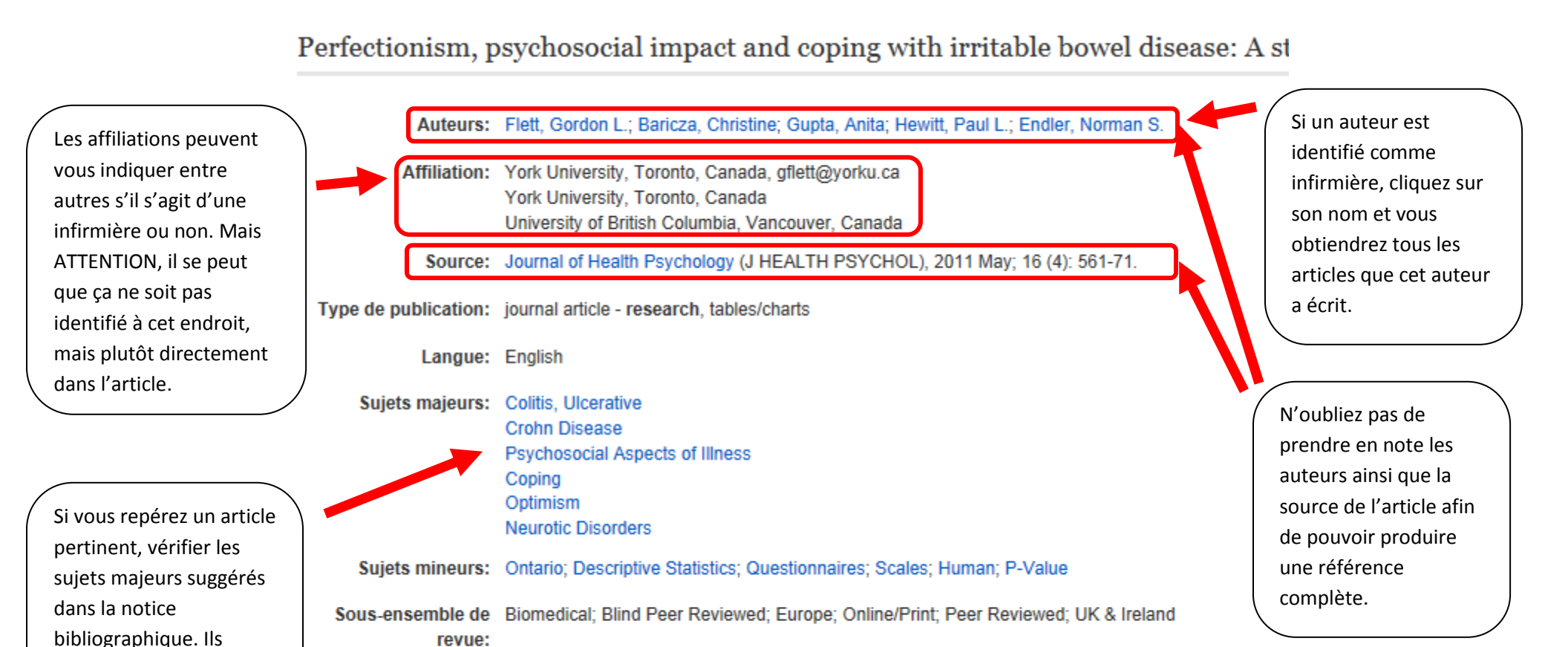

ISSN: 1359-1053

Instrumentation: Life Orientation Test (LOT)

Intert particulier: Psychiatry/Psychology

constituent d'excellents

mots-clés pour effectuer de nouvelles requêtes.

5

# Étape 4 : Ajuster vos requêtes

Une analyse rapide du nombre et de la qualité des résultats est utile pour augmenter ou diminuer ses résultats.

| Diminuer             |
|----------------------|
| Utiliser des filtres |
| Ajouter des concepts |
| Chercher par titre   |
|                      |

#### Exemples de requête d'une recherche documentaire :

| # | Requêtes        | Limites                                                                    | Résultats et commentaires                                                                                                    |
|---|-----------------|----------------------------------------------------------------------------|----------------------------------------------------------------------------------------------------|
| 1 | crohn           | TI Title                                                                   | Nombre de résultats : <b>119</b><br><b>Recommandé :</b> Pour obtenir des résultats plus<br>pertinents, limiter la recherche de mots-clés avec une<br>des options dans la liste déroulante. Par exemple, le<br><i>Titre</i> .<br><b>Article 15/119 disponible en version papier :</b> <i>Crohn</i> |
| 2 | crohn's disease | TI Title                                                                   | disease: Recognition is key.<br>Nombre de résultats : <b>893</b><br><b>Commentaires :</b> Avec cette expression exacte, il y a plus<br>de résultats, donc plus de possibilités à combiner un<br>autre mot-clé pour trouver des articles plus pertinents.                                          |
| 3 | crohn's disease | Tl Title<br>Recherche avancée : cocher la case « Article de<br>recherche » | Nombre de résultats : <b>304</b><br><b>Commentaires :</b> Cliquer sur le lien « Recherche<br>avancée » pour ajouter des filtres de recherche.                                                                                                    |

| 4 | crohn's disease<br>AND nursing<br>intervention   | TI Title<br>TX ALL Text<br>Recherche avancée : cocher la case « Article de<br>recherche »   | Nombre de résultats : 4                                                                                                    | <b>Commentaires :</b> Ce ne<br>sont pas de bons<br>mots-clés à utiliser ou<br>que nous ne sommes                                                                                   |
|---|--------------------------------------------------|---------------------------------------------------------------------------------------------|----------------------------------------------------------------------------------------------------|----------------------------------------------------------------------------------------------------|
| 5 | crohn's disease<br>AND nursing care              | TI Title<br>TX ALL Text<br>Recherche avancée : cocher la case « Article de<br>recherche »   | Nombre de résultats : 1                                                                                                    | pas dans le bon angle<br>de recherche.                                                                                                    |
| 6 | crohn's disease<br>AND clinical<br>consideration | TI Title<br>TX ALL Text<br>Recherche avancée : cocher la case « Article de<br>recherche »   | Nombre de résultats : <b>0</b>                                                                                                    |                                                                                                    |
| 7 | crohn's disease<br>AND coping                    | TI Title<br>Recherche avancée : cocher la case « Article de<br>recherche »                  | Nombre de résultats : <b>7</b><br><b>Article 1/7 disponible dans les</b><br><b>I'UdeM :</b> <i>Perfectionism, psychos</i><br><i>with irritable bowel disease: A st</i><br><i>Crohn's disease and ulcerative co</i><br>Voir la section : <i>Clinical implicati</i><br>Interventions infirmières.                                                                                                    | bases de données de<br>ocial impact and coping<br>udy of patients with<br>olitis.                                                                                                  |
| 8 | crohn's disease                                  | TI Title<br>Recherche avancée : cocher la case « Le premier auteur<br>est une infirmière ». | <ul> <li>Nombre de résultats : 4</li> <li>Article 2/4 – Auteur est une infi<br/>stoma formation on QOL in Croh<br/>review.</li> <li>Voir Affiliation : Clinical Stoma N<br/>voir que c'est une infirmière.</li> <li>Commentaires : Si on clique sur<br/>la notice bibliographique, ceci ne<br/>écrit par l'auteur.</li> <li>Aucun disponible : Lire attentive<br/>(abstract) des articles, faire le ch</li> </ul> | rmière : The effect of<br>n's disease: a literature<br>lurse Specialist - On peut<br>le nom de l'auteur dans<br>ous emmène aux articles<br>ement le résumé<br>noix de lui qui nous |

| semble meilleur et faire une demande de prêt entre            |
|---------------------------------------------------------------|
| bibliothèques.                                                |
|                                                               |
| <b>NOTE :</b> Veuillez noter que cette option de recherche ne |
| retient que les articles ayant comme premier auteur une       |
| infirmière. Il se peut donc qu'il y en a d'autres, mais que   |
| ce soit le 2 <sup>e</sup> auteur.                             |

# Plan de recherche

Identifier le sujet

Contrôle de l'asthme chez les enfants

Extraire les concepts du sujet

contrôle + asthme + enfants

| Dresser la liste des synonymes pour chacun des concepts |            |             |         |          |         |
|---------------------------------------------------------|------------|-------------|---------|----------|---------|
| contrôle                                                |            | asthme      |         | enfants  |         |
| Français                                                | Anglais    | Français    | Anglais | Français | Anglais |
| techniques                                              | nebulizers | asthmatique | asthma  | jeune    | child   |
| traitements                                             | vaporizers |             |         |          | infant  |
| chambre<br>d'inhalation                                 | inhaler    |             |         |          |         |
| masque facial                                           | aerosols   |             |         |          |         |
| pompes                                                  |            |             |         |          |         |
| aréochambre                                             |            |             |         |          |         |

# Exemples de requête d'une recherche documentaire :

| # | Requêtes | Limites                                                                                                    | Résultats et commentaires                                                                                                    |
|---|----------|----------------------------------------------------------------------------------------------------|----------------------------------------------------------------------------------------------------|
| 1 | asthma   | TI Title<br>Recherche avancée : cocher la case « Article de<br>recherche ».<br>Recherche avancée : cocher la case « Le premier auteur<br>est une infirmière ». | Nombre de résultats : <b>30</b><br><b>Article 2/30 disponible dans les bases de données de</b><br><b>I'UdeM :</b> A preliminary study to evaluate a patient-<br>centred asthma education programme on parental<br>control of home environment and asthma signs and<br>symptoms in children with moderate-to-severe asthma.<br><b>Commentaires :</b> La notice bibliographique n'indique pas<br>que l'infirmière est un auteur, mais l'article oui.                      |
| 2 |          |                                                                                                    | <ul> <li>Article 4/30 disponible dans les bases de données de<br/>l'UdeM : Adverse maternal outcomes in women with<br/>asthma versus women without asthma</li> <li>Commentaires : La notice bibliographique n'indique pas<br/>que l'infirmière est un auteur et ni l'article. Si c'est le cas,<br/>fournissez la requête au professeur pour prouver que<br/>votre article est bel et bien attaché au filtre de « Le<br/>premier auteur est une infirmière ».</li> </ul> |
| 3 |          |                                                                                                    | <ul> <li>Article 8/30 disponible dans les bases de données de<br/>l'UdeM : Nursing care of a school-age child with asthma:<br/>an ecological system theory approach [Chinese].</li> <li>Commentaires : Attention, c'est un article en chinois.<br/>Même si le résumé est en anglais, l'Article en entier ne<br/>l'est pas. À faire attention lors d'une demande de prêt<br/>entre bibliothèques.</li> </ul>                                                             |

## Étape 5 : Obtenir le texte intégral

Il se peut que l'article ne soit pas disponible directement en format PDF.

Cliquez sur le bouton **Chercher à l'UdeM**. Ce bouton permet de chercher automatiquement dans la liste de périodique électronique et imprimé de l'UdeM.

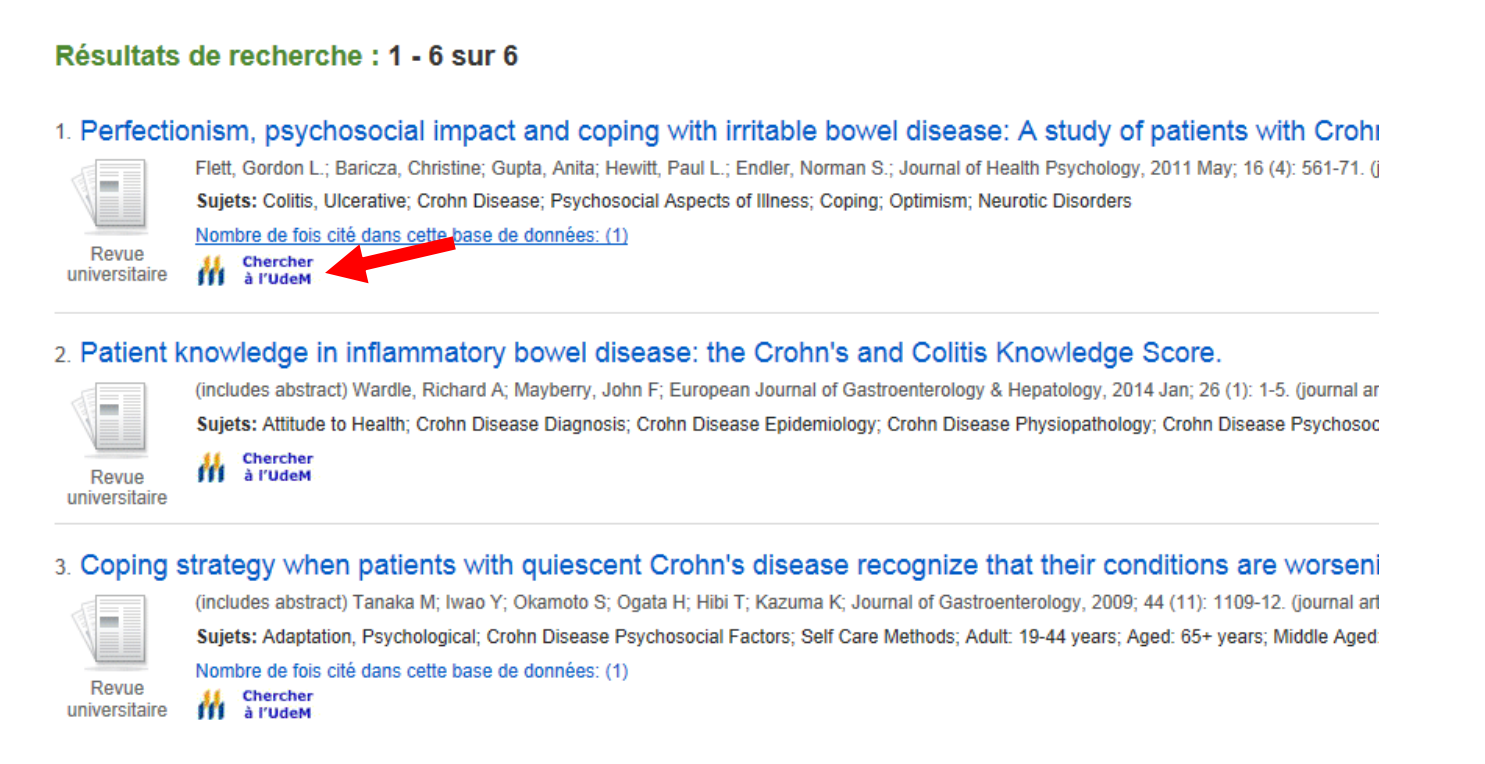

NOTE : Mais attention, ce bouton ne fonctionne peut-être pas dans toutes les bases de données. Sinon, copier-coller le titre du périodique directement dans le moteur de recherche de liste de périodique disponible à l'adresse suivante :

http://umoncton.worldcat.org/openurlresolver/Search

Pour toutes les étapes complètes de comment accéder au texte intégral, consulter le lien suivant : <u>http://www.umoncton.ca/umcs-bibliotheque/node/96</u>

#### Besoin d'aide de la part du Service de référence ?

Vous pouvez obtenir de l'aide par téléphone, par courriel ou en personne.

| Heures et jours de service | lundi au vendredi de 8h30 à 12h et de 13h à 16h30 |
|----------------------------|---------------------------------------------------|
| Local                      | 216                                               |
| Téléphone                  | (506) 336-3400, poste 3486                        |
| Courriel                   | rachel.landry@umoncton.ca                         |

Veuillez vous assurer de fournir les détails nécessaires afin d'obtenir de l'aide, à savoir :

- Votre sujet de recherche énoncé clairement
  - Sujet non énoncé clairement : L'asthme
  - Sujet énoncé clairement : Le contrôle de l'asthme chez les enfants
- Vos critères de recherche (article scientifique ou de recherche)
- Votre titre de cours
- Votre année d'étude (1<sup>ère</sup> année, 2<sup>e</sup> année, etc.)